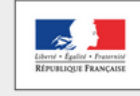

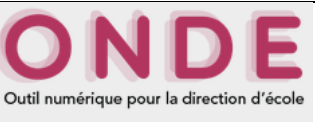

### 01 – Vérifier la validité de la liste électorale

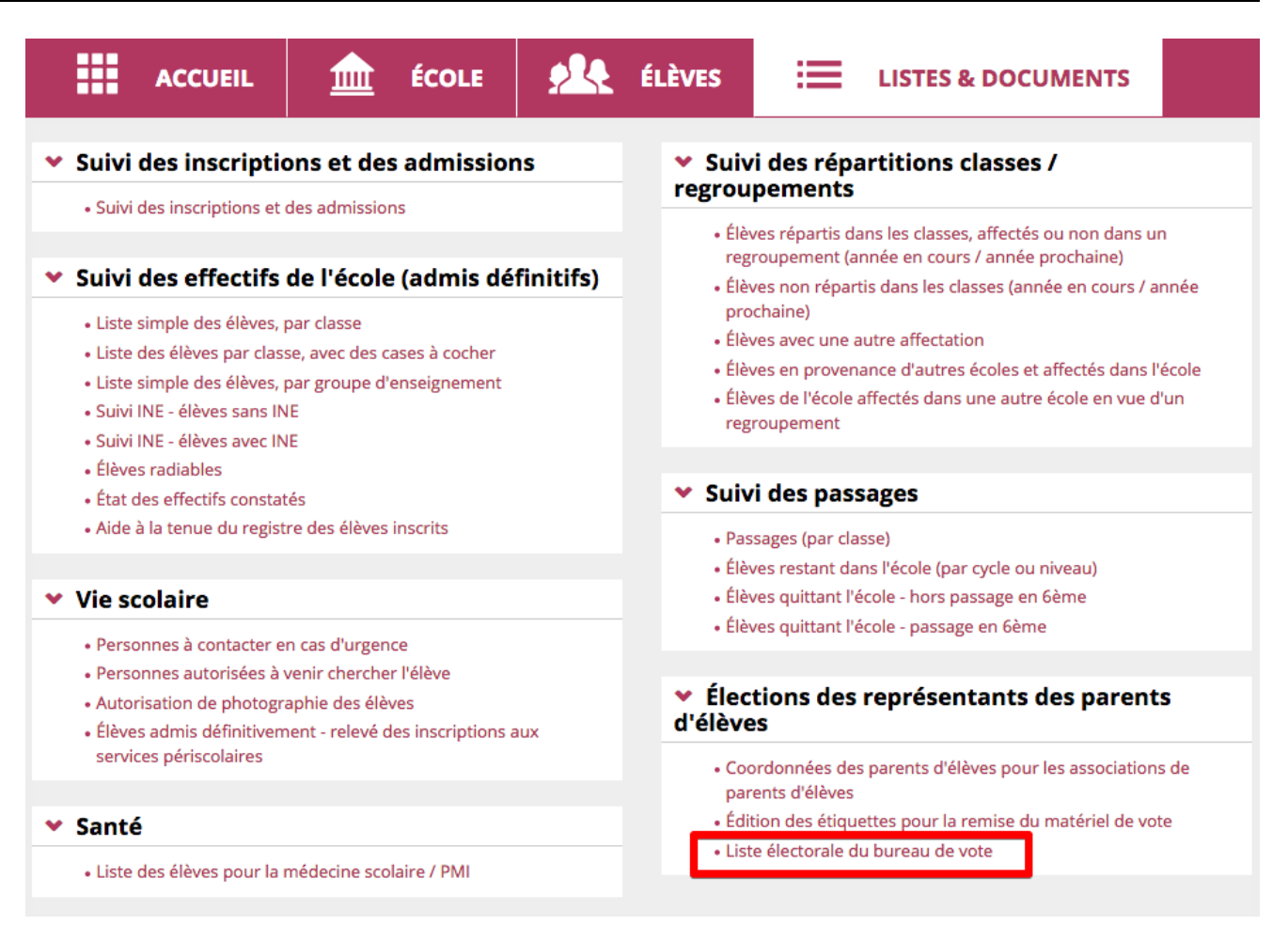

Parcourir la liste électorale à la recherche des erreurs. M. DUPONT apparaît deux fois. (Il a deux enfants dans l'école). → ERREUR !

| 🔺 Civilité 🦷 | Noms   | <b>V</b> | Prénoms 🔻 🔺 Adr | esse 🔻 |                    | Commune 🔻 |         | 🔺 Nom des enfant | ts 🔻 |
|--------------|--------|----------|-----------------|--------|--------------------|-----------|---------|------------------|------|
| м.           | DUPONT | René     | 2 rue de        | 45120  | Châlette-sur-Loing | DUPONT    | Mathieu | CLASSE41         |      |
| м.           | DUPONT | René     | 2 rue de        | 45120  | Châlette-sur-Loing | DUPONT    | Sophie  | CLASSE1          |      |
| MME          | DUPONT | Sophie   | 2 rue de        | 45120  | Châlette-sur-Loing | DUPONT    | Mathieu | CLASSE41         |      |
|              |        |          |                 |        |                    |           |         |                  |      |

### 02 – Supprimer ce doublon

Aller dans le dossier « ELEVES » puis « recherche ».

|           | ACCUEIL                            | ÉCOLE                                      | ÉLÈVES | 😑 LISTES & DOO | UMENTS   |
|-----------|------------------------------------|--------------------------------------------|--------|----------------|----------|
| <b>!!</b> | <b>Recherche</b><br>Consulter/Modi | <b>d'élèves</b><br>fier le dossier d'un él | ève    |                |          |
| INE       |                                    | Nom<br>DUPONT                              | Prénom | Clas           | sse<br>Q |

Taper le nom de famille des élèves concernés (« DUPONT » pour l'exemple) puis sur rechercher (loupe).

Les deux élèves de la même fratrie apparaissent.

| INE     | Nom<br>DUPONT | Prénom |            | Classe     | q |
|---------|---------------|--------|------------|------------|---|
| ▼ Nom ▲ | 🔻 Prénom 🔺    | Sexe   | Né(e) le   | 🔻 Classe 🔺 |   |
| DUPONT  | Mathieu       | М      | 03/03/2009 | CLASSE41   |   |
| DUPONT  | Sophie        | F      | 08/03/2011 | CLASSE1    |   |

Ouvrir le dossier d'un des enfants en cliquant sur son nom. Choisir l'onglet « responsables » et cliquer sur modifier.

| SYNTHÈSE           | IDENTIFICATION         | RESPONSABLES | ANNÉE    | EN COURS             | CURSUS SCOLAIRE          |                             |
|--------------------|------------------------|--------------|----------|----------------------|--------------------------|-----------------------------|
|                    |                        | <u>.</u>     |          |                      | Rattacher un responsable | Rattacher une personne ress |
| Personnes r        | esponsables            |              |          |                      |                          |                             |
| Ime DUPONT Soph    | ie (Mère)              |              | Détacher | M. DUPONT René       | (Père)                   | Déta                        |
| Autorité parentale | Oui O Non *            |              |          | Autorité parenta     | le 💿 Oui 🔿 Non *         |                             |
| Rattachement       | MERE                   |              | • *      | Rattacheme           | nt PERE                  |                             |
| Civilité           | O MME ○ M. *           |              |          | Civili               | té 🔿 MME 💿 M. *          |                             |
| Nom                | DUPONT                 |              | *        | No                   | m DUPONT                 |                             |
| Nom d'usage        |                        |              |          | Nom d'usag           | je                       |                             |
| Prénom             | Sophie                 |              | *        | Préno                | m René                   |                             |
|                    | Adresse inconnue       |              |          |                      | Adresse inconnue         |                             |
| N°                 | 2 *                    |              |          | 1                    | √° 2 *                   |                             |
| Voie               | rue de la paix         |              | *        | Vo                   | ie rue de la paix        |                             |
| Complément         |                        |              |          | Compléme             | nt                       |                             |
| Code postal        | 45120 *                |              |          | Code post            | al <b>45120</b> *        |                             |
| Commune            | Châlette-sur-Loing * Q |              |          | Commur               | e Châlette-sur-Loing *   | 0                           |
| Pays               | FRANCE                 |              |          | Paj                  | /S FRANCE                | - *                         |
| Email              |                        |              |          | Ema                  | ail                      |                             |
|                    |                        |              |          | <b>T</b> (1) = b = c |                          |                             |

Choisir le père (car c'est lui qui est en doublon sur la liste électorale) puis cliquer sur détacher.

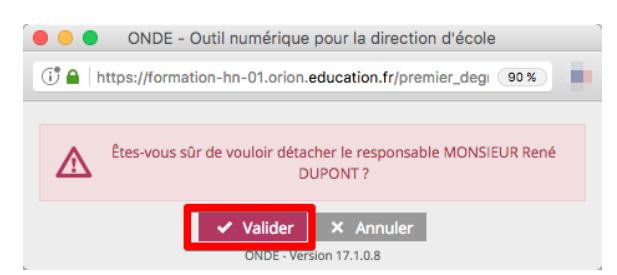

Confirmer en cliquant sur « Valider ».

Maintenant seul le parent restant apparaît (la mère dans notre exemple).

### 03 – Réinscrire correctement le parent

Cliquer à droite sur « Rattacher un responsable » : une fenêtre s'ouvre.

| SYNTHÈSE | IDENTIFICATION | RESPONSABLES | ANNÉE EN COURS | CURSUS SCOLAIRE          |                                 |
|----------|----------------|--------------|----------------|--------------------------|---------------------------------|
|          |                |              |                | Rattacher un responsable | Rattacher une personne ressourc |

Taper le nom et le prénom du parent (le père dans notre exemple) puis cliquer sur chercher.

| cherche d'une personne | responsable     |          | × Ani |
|------------------------|-----------------|----------|-------|
| PERSONNE RESPONSABLE   | PERSONNE MORALE |          |       |
| Nom *                  |                 | Prénom * |       |
|                        |                 |          |       |

🗹 Rattachés à de télèves de votre école (42) 🗹 Rattachés à d'autres élèves de l'académie (105437) 🗹 Sans élève rattaché (514)

| Identité                                       | Adresse de résidence                    | Élève(s) rattaché(s)                                                                                                    |  |  |
|------------------------------------------------|-----------------------------------------|----------------------------------------------------------------------------------------------------|--|--|
| Responsables rattachés à des élèves de votre   | école                                   | 42 enregistrements sur 42 trouvés                                                                                                    |  |  |
| O Mme GNOSGONO (BABAINA) Adeline               | 10 RUE MOLIERE<br>45000 ORLEANS         | GNOSGONO (BABAINA) Edouard                                                                                                    |  |  |
| O Mme PROFCANU (BABAINA) Adèle                 | 10 RUE MOLIERE<br>45000 ORLEANS         | HACBARI (BABAINA) Odette<br>CHITLADE (BABAINA) Charlot (pas d'école<br>actuellement)                                                      |  |  |
|                                                |                                         | VRIBAINE (BABAINA) Clément 🗸                                                                                                    |  |  |
| Responsables rattachés à d'autres élèves de l' | 50 enregistrements sur 105437 trouvés 🚯 |                                                                                                    |  |  |
| O Mme GRISLAMU (BABAINA) Abel                  | 10 RUE MOLIERE<br>45000 ORLEANS         | GRISLAMU (BABAINA) Jeannette (pas d'école actuellement)                                                                                   |  |  |
| O M. GNOMVELU (BABAINA) Abel                   | 10 RUE MOLIERE<br>45000 ORLEANS         | GNOMVELU (BABAINA) Blaise (0596655N)<br>GNOMVELU (BABAINA) Diodore (pas d'école<br>actuellement)<br>GNOMVELU (BABAINA) Roselle (0596655N) |  |  |
| Responsables sans élève rattaché               |                                         | 50 enregistrements sur 514 trouvés 🚯                                                                                                    |  |  |
| O Mme GIBBIRI (BABAINA) Abel                   | 10 RUE MOLIERE<br>45000 ORLEANS         | - <b>û</b>                                                                                                    |  |  |
| O M. KRUJAINA (BABAINA) Absolon                | 10 RUE MOLIERE<br>45000 ORLEANS         | - <b>û</b>                                                                                                    |  |  |
| O M. GNACFAGU (BABAINA) Achille                | 10 RUE MOLIERE<br>45000 ORLEANS         | - <b>û</b> ,                                                                                                    |  |  |
|                                                |                                         |                                                                                                    |  |  |

La recherche permet de voir quel(s) élèves(s) sont rattachés au parent et donc de choisir le bon parent dans la liste.

Un parent en doublon qui n'a plus aucun élève rattaché peut être supprimé en bas de la fenêtre de recherche.

# 04. Réattribuer le parent à l'élève

| Sél. *     | Civilité        | 🔺 Nom 🔻        | 🔺 Prénom 🔻       | Adresse de résidence                      |   |
|------------|-----------------|----------------|------------------|-------------------------------------------|---|
| 0          | м.              | DUPONT         | René             | 2 rue de la paix 45120 Châlette-sur-Loing | Ê |
| Enregistre | ments 1 à 1 sur | 1 trouvé(s)    |                  |                                           |   |
| Info       | mations du      | u rattachement |                  |                                           |   |
| Autorité   | parentale *     | 💿 Oui 🔿 Non    | _                |                                           |   |
| Type de    | rattachement *  | ○ MERE         | PERE             | ⊖ FRERE                                   |   |
|            |                 |                | ⊖ GRAND-PERE     | ⊖ GRAND-MERE                              |   |
|            |                 |                | ⊖ TANTE          |                                           |   |
|            |                 |                |                  |                                           |   |
|            |                 |                | ✓ Valider X Annu | ller                                      |   |

| SYNTHÈSE           | IDENTIFICATION         | RESPONSABLES | ANNÉE I  | IN COURS         | CURSUS SCOLAIRE                                     |
|--------------------|------------------------|--------------|----------|------------------|-----------------------------------------------------|
|                    |                        |              |          |                  | Rattacher un responsable Rattacher une personne res |
| Personnes r        | esponsables            |              |          |                  |                                                     |
| . DUPONT René (F   | Père)                  |              | Détacher | Mme DUPONT S     | ophie (Mère) Dét                                    |
| Autorité parentale | 오 Oui 🛛 Non *          |              |          | Autorité parenta | ale 💿 Oui 🔿 Non *                                   |
| Rattachement       | PERE                   |              | - *      | Rattacheme       | MERE                                                |
| Civilité           | ○ MME   ♀ M. *         |              |          | Civil            | ité omme om. *                                      |
| Nom                | DUPONT                 |              | *        | No               | DUPONT                                              |
| Nom d'usage        |                        |              |          | Nom d'usa        | ge                                                  |
| Prénom             | René                   |              | *        | Préno            | om Sophie                                           |
|                    | Adresse inconnue       |              |          |                  | Adresse inconnue                                    |
| N°                 | 2 *                    |              |          |                  | N° 2 *                                              |
| Voie               | rue de la paix         |              | *        | Ve               | pie <b>rue de la paix</b>                           |
| Complément         |                        |              |          | Compléme         | ent                                                 |
| Code postal        | 45120 *                |              |          | Code pos         | tal 45120 *                                         |
| Commune            | Châlette-sur-Loing * Q |              |          | Commu            | ne Châlette-sur-Loing * 🧿                           |
| Pays               | FRANCE                 | •            | *        | Pa               | FRANCE *                                            |
| Email              |                        |              |          | Em               | ail                                                 |
| Téléphone          |                        | )\$          |          | Télépho          | ne []                                               |
|                    |                        | _            | _        |                  |                                                     |

# 06 – Vérifier sa liste électorale

Normalement tout est rentré dans l'ordre. Le parent en doublon n'apparaît plus qu'une seule fois. Dans notre exemple, M.Dupont apparaît une fois et a bien deux enfants.

| 🔺 Civilité 🔻 | 🔺 Noms 🔻 | A Prénoms | 🖌 🔺 Adresse 🔻 | 🔺 CP 🔻 | 🔺 Commune 🔻        | 🔺 Nor            | n des enfants 🔻   | 🔺 Classes 🔻         |
|--------------|----------|-----------|---------------|--------|--------------------|------------------|-------------------|---------------------|
| -            |          |           |               |        | Ĵ                  |                  |                   |                     |
| -            |          |           | -             | 100    |                    |                  |                   |                     |
| м.           | DUPONT   | René      | 2 rue         | 45120  | Châlette-sur-Loing | DUPONT<br>DUPONT | Mathieu<br>Sophie | CLASSE41<br>CLASSE1 |